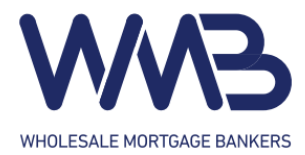

# **Getting Started**

### <u>Signing In</u>

If you already have an existing account, you can sign in to the Web Portal by entering your username and password.

### Registering as a New Broker

If you are a new broker looking to partner with us, you can submit a registration form by clicking "New Broker Registration" to take you to the registration page.

| WHOLESALE MORTGAGE BAN | NVERS                                           |  |  |  |
|------------------------|-------------------------------------------------|--|--|--|
|                        |                                                 |  |  |  |
|                        |                                                 |  |  |  |
|                        |                                                 |  |  |  |
|                        |                                                 |  |  |  |
| User Name              | demo.account                                    |  |  |  |
| Password               |                                                 |  |  |  |
|                        |                                                 |  |  |  |
| Log In                 |                                                 |  |  |  |
| E                      | and New Parket Device For Device Are Fortige    |  |  |  |
| Forgot Passwo          | oraz New Broker Registration Broker Application |  |  |  |
|                        |                                                 |  |  |  |

Fill out the required fields. Click "Register" to submit your registration form. You will see a dialog confirming that your form was submitted successfully. Your Account Executive will be in touch with you to discuss your registration.

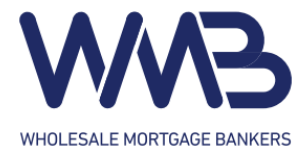

i

### **New Broker Registration**

#### **Company Information**

| AE*                        | ~              |                |  |  |  |
|----------------------------|----------------|----------------|--|--|--|
| Company Name *             |                |                |  |  |  |
| Address1 *                 |                | Address2       |  |  |  |
| City / State / Zip *       | City: State: V | Zip:           |  |  |  |
| Phone                      |                |                |  |  |  |
| Broker / Admin Information |                |                |  |  |  |
| First Name *               |                | Last Name *    |  |  |  |
| Email *                    |                | Mobile Phone * |  |  |  |
| Licensing                  |                |                |  |  |  |
| NMLS Company ID *          |                |                |  |  |  |

Register \* is required field

After submission of your registration form, navigate back to the Web Portal log in page. Click on "Broker Application" to be taken to our Broker Application. Fill out the application as completely as possible and submit your application. Our team will be in touch with you about your application.

| User Name     | demo.account                                                |  |  |  |  |
|---------------|-------------------------------------------------------------|--|--|--|--|
| Password      | •••••                                                       |  |  |  |  |
| Log in        |                                                             |  |  |  |  |
| Forgot Passwo | Forgot Password? New Broker Registration Broker Application |  |  |  |  |

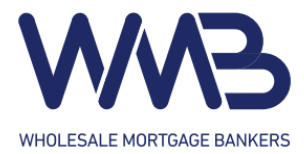

## Resetting your Password

To reset your password, click on "Forgot Password?".

|                        | <u>አ</u>                                          |
|------------------------|---------------------------------------------------|
| WHOLESALE MORTGAGE BAL |                                                   |
|                        |                                                   |
|                        |                                                   |
|                        |                                                   |
|                        |                                                   |
| User Name              | demo.account                                      |
| Password               |                                                   |
|                        |                                                   |
| Log in                 |                                                   |
| E                      | and Aline Barline Darishering Barline Annie aline |
| Forgot Passw           | DIG / New Blokel Kegistration Elokel Application  |
|                        |                                                   |

Enter the username of the account you are trying to reset and click "Continue" to submit your reset request. An email will be sent to the email address tied to the account.

|             | s            |  |  |  |
|-------------|--------------|--|--|--|
|             |              |  |  |  |
| Forgot Pass | word         |  |  |  |
| Licor Namo  |              |  |  |  |
| User Marrie | demo.account |  |  |  |